## Utilisation de JCE

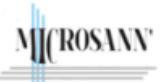

Création de table

### Généralités

Pour écrire cette fiche, nous nous sommes appuyés sur <u>www.w3schools.com</u> et réalisés les exemples sur le site <u>www.essaimicrosann.com</u>. Ce site utilise le Template It\_glory.

Avec les outils de JCE pour JOOMLA, dédiés à la conception de table, nous avons créé une table de taille 100% avec un sous-titre, 1 ligne d'en-tête trois lignes de données et de 4 colonnes.

Dans cet exemple, les propriétés des textes sont par défaut ceux du Template Glory :

- Sous-titre (caption) :
  - background-Color : ?
  - o font-family : « Roboto » | font-style: normal ;
  - o font-size : 16px ou 1rem | line-height : 24px ou 1,5rem
  - o font-weight: 400 ou normal
  - o color : rgb(129, 130, 154)
- En-tête (th) :
  - background-Color : rgb(247, 249, 249)
  - font-family : « Roboto » | font-style: normal;
  - o font-size : 16px ou 1rem | line-height : 24px ou 1,5rem
  - $\circ$  font-weight : 700 ou bold
  - o color : rgb(129, 130, 154)
- Données (td) :
  - background-Color : ?
  - font-family : « Roboto » | font-style: normal;
  - o font-size : 16px ou 1rem | line-height : 24px ou 1,5rem
  - $\circ$  font-weight : 400 ou normal
  - o color : rgb(129, 130, 154)

#### Les outils de l'éditeur JCE pour JOOMLA

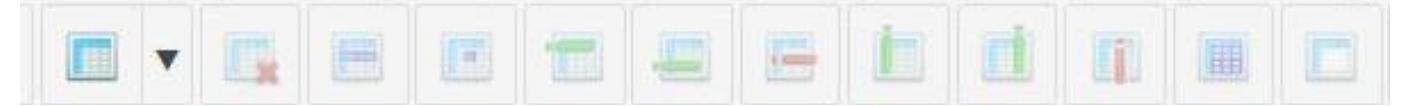

| Icône de | Action                        | Icône de | Action                    |
|----------|-------------------------------|----------|---------------------------|
| l'outil  |                               | l'outil  |                           |
|          | Insérer / modifier un tableau |          | Supprimer le tableau      |
|          | Propriétés de la ligne        |          | Propriétés de la cellule  |
|          | Insérer une ligne avant       | ļ        | Insérer une ligne après   |
|          | Supprimer la ligne            |          |                           |
|          | Insérer une colonne avant     | Ľ        | Insérer une colonne après |
|          | Supprimer la colonne          |          |                           |
|          | Divise la cellule             |          | Fusionner les cellules    |

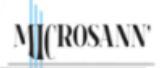

# Utilisation de JCE

Création de table

## Création d'une table taille 100% (sous-titre, 1ligne en-tête+3 lignes, 4 colonnes)

#### Procédure

•

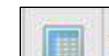

- Cliquer sur l'outil Insérer / modifier un tableau
- La boite de dialogue s'affiche :

| Gestionnaire de        | tableaux   |                    |                           |           | ×                                       |
|------------------------|------------|--------------------|---------------------------|-----------|-----------------------------------------|
| Généralités Avan       | cé         |                    |                           |           |                                         |
| Colonnes               | 4          | $\hat{\mathbf{v}}$ | Lignes                    | 4         | ~~~~~~~~~~~~~~~~~~~~~~~~~~~~~~~~~~~~~~~ |
| Marges intérieures     |            | <b>`</b>           | Espacement de<br>cellules |           | $\hat{}$                                |
| Align. horizontal      | Non défini | \$                 | Bordure                   |           | \$                                      |
| Largeur                | 100%       |                    | Hauteur                   |           |                                         |
| ✓ Sous-titre du tablea | u          |                    |                           |           |                                         |
|                        |            |                    |                           |           |                                         |
|                        |            |                    |                           |           |                                         |
|                        |            |                    |                           |           |                                         |
|                        |            |                    |                           | 🗙 Annuler | 🗸 Insérer                               |

- Renseigner la boite de dialogue ci-dessus: sous-titre coché et largeur 100%
- cliquer sur Insérer
- Dans le panneau édition on trouve :

|          | <br>                                                                                                    |          |
|----------|----------------------------------------------------------------------------------------------------|----------|
|          |                                                                                                    |          |
|          |                                                                                                    |          |
|          |                                                                                                    |          |
|          |                                                                                                    |          |
|          | <br>                                                                                                    | 0        |
|          | 11<br>11                                                                                                    | 1        |
|          |                                                                                                    | :        |
|          |                                                                                                    | :        |
|          |                                                                                                    |          |
| <u> </u> | <br>                                                                                                    | <u>.</u> |
|          | <br>                                                                                                    |          |
|          |                                                                                                    |          |
|          |                                                                                                    |          |
|          |                                                                                                    |          |
|          |                                                                                                    |          |
|          | <br>()                                                                                                    | 0        |
|          |                                                                                                    |          |
|          |                                                                                                    |          |
|          |                                                                                                    |          |
|          |                                                                                                    |          |
| •        | <br>н<br>Асторияние и страналистики страналистики страналистики страналистики страналистики страналистики страналистики |          |
|          |                                                                                                    |          |

La première ligne correspond au sous-titre (<caption>) La 2eme ligne correspond à la ligne d'en-tête (cellules th) Les lignes suivantes correspondent aux lignes de données (cellules td)

| l'en-tête du tableau (choix avec les 2                                                                                                    | flèches 🔻 )                                                    |                                              |                    |                     |  |
|----------------------------------------------------------------------------------------------------|----------------------------------------------------------------|----------------------------------------------|--------------------|---------------------|--|
| • Cliquer sur le bouton Insérer                                                                                                    |                                                                |                                              |                    |                     |  |
| De même :                                                                                                    |                                                                |                                              |                    | X Annuler V Insérer |  |
| <ul> <li>Sélectionner les cellules d'en-tête et</li> </ul>                                                                                                    | Indiquer un aligneme                                           | ent centre pour « Al                         | ign. Horizontal    | »                   |  |
| <ul> <li>Sélectionner les lignes de données e</li> </ul>                                                                                                    | t Indiquer que ces lig                                         | nes font partie du co                        | orps du tableau    | (choix avec les 2   |  |
| flèches 🗘 ) et indiguer un aligner                                                                                                    | ant contro nour " Alia                                         | n Horizontal »                               |                    |                     |  |
| Cliquer cur le houten incérer, en tre                                                                                                    |                                                                | dossous à droite la                          | tabla dana ádit    | ion at à saucha     |  |
| Cliquer sur le bouton inserer, on tro                                                                                                    | uve dans le lableau ci                                         | -dessous a droite la                         | table dans euit    | ion et a gauche     |  |
| Sélectionner les cellules de dennées                                                                                                    |                                                                | Édition                                      |                    |                     |  |
| Code                                                                                                    |                                                                | Luition                                      |                    |                     |  |
| ctube style="width:                                                                                                    |                                                                | Année 2024                                   |                    |                     |  |
| 100% ·"> <contion>Appéo 2024</contion>                                                                                                    | janvier                                                        | Février                                      | mars               | avril               |  |
| <pre>cthood&gt;</pre>                                                                                                    |                                                                |                                              |                    |                     |  |
| <pre><th< th="">&lt;</th<></pre>                                                                                                    |                                                                |                                              |                    |                     |  |
| contor:"Signuiors/th> <th align:="" conter;"="" style="text-align:&lt;/td&gt;&lt;td&gt;&lt;/td&gt;&lt;td&gt;&lt;/td&gt;&lt;td&gt;&lt;/td&gt;&lt;td&gt;&lt;/td&gt;&lt;/tr&gt;&lt;tr&gt;&lt;td&gt;center, &gt;janvier&lt;/ti&gt;&lt;/td&gt;&lt;td&gt;&lt;/td&gt;&lt;td&gt;&lt;/td&gt;&lt;td&gt;&lt;/td&gt;&lt;td&gt;&lt;/td&gt;&lt;/tr&gt;&lt;tr&gt;&lt;td&gt;style=" text="">mars/th&gt;<th< td=""><td></td><td></td><td></td><td></td></th<></th> | mars/th> <th< td=""><td></td><td></td><td></td><td></td></th<> |                                              |                    |                     |  |
| style="text-align: center, >mars>/m> <m< td=""><td></td><td>notes</td><td></td><td></td></m<>                                                                                                    |                                                                | notes                                        |                    |                     |  |
| contor:">avril=/th>                                                                                                    | La <b>table</b> se situe ent                                   | re les balises <b><table< b=""></table<></b> | > et               |                     |  |
|                                                                                                    | Le sous-titre de la ta                                         | ble est « Année 202                          | 24 », il est situé | dans la balise      |  |
|                                                                                                    | <caption> Année 20</caption>                                   | 24                                           |                    |                     |  |
| <td< td=""><td>L'en-tête se situe en</td><td>tre les balises <b><thea< b=""></thea<></b></td><td>d&gt; et </td><td>&gt;</td></td<>                                                                                                    | L'en-tête se situe en                                          | tre les balises <b><thea< b=""></thea<></b>  | d> et              | >                   |  |
| & style= text-align. center, >                                                                                                    | La ligne d'en-tête se                                          | situe entre les balis                        | ses <b> et </b>    | >                   |  |
| 80 = 0.000000000000000000000000000000000                                                                                                    | Les <b>cellules</b> de la lig                                  | ne <b>d'en-tête</b> se situe                 | ent entre les ba   | lises <b> et</b>    |  |
| &iiiiiiiiiiiiiiiiiiiiiiiiiiiiiiiiiiii                                                                                                    |                                                                |                                              |                    |                     |  |
| 80 = 0.000000000000000000000000000000000                                                                                                    | <u>Note</u> <b>tr</b> vient de <b>t</b> ab                     | le <b>r</b> ow, row = ligne e                | n anglais          |                     |  |
|                                                                                                    | <u>Note</u> <b>th</b> vient de <b>t</b> ab                     | le <b>h</b> eader                            |                    |                     |  |
|                                                                                                    | Le corps contenant                                             | es cellules de donn                          | ées se situe ent   | re les balises      |  |
| & style= text align center, >                                                                                                    | et <td>&gt;</td> <td></td> <td></td>                           | >                                            |                    |                     |  |
|                                                                                                    | Les <b>cellules</b> des troi                                   | s lignes de <b>données</b>                   | se situent entr    | e les balises       |  |
|                                                                                                    | et                                                             |                                              |                    |                     |  |
|                                                                                                    | <u>Note</u> <b>td</b> vient de <b>t</b> ab                     | le <b>data</b>                               |                    |                     |  |
|                                                                                                    |                                                                |                                              |                    |                     |  |
|                                                                                                    | Lorsque la valeur d'u                                          | une propriété est inc                        | diquée dans les    | boites de           |  |
| %td> :                                                                                                    | dialogue de JCE. <b>da</b> r                                   | ns le code elle se ret                       | rouve indiquée     | e, à l'intérieur    |  |
| y tab                                                                                                    | de la balise entrant                                           | е.                                           |                    |                     |  |
| %td>                                                                                                    |                                                                |                                              |                    |                     |  |
| %td>                                                                                                    | Exemples                                                       |                                              |                    |                     |  |
|                                                                                                    | Centrage de texte da                                           | ans l'en-tête < <b>th sty</b>                | le = « text-align  | : center ; »>       |  |
|                                                                                                    | Centrage de texte da                                           | ans les datas < <b>td sty</b>                | le = « text-alig   | າ : center ; »>     |  |
|                                                                                                    | Taille de la table <                                           | table style="width:                          | 100%;">            |                     |  |
| ,                                                                                                    |                                                                |                                              |                    |                     |  |
| L                                                                                                    | 1                                                              |                                              |                    |                     |  |
|                                                                                                    |                                                                |                                              |                    |                     |  |
| J. Durand Février 2024                                                                                                    | creation table avec jo                                         | ce.docx                                      |                    | 3/3                 |  |

Utilisation de JCE

Création de table

| Procédure                                                        | Propriété      |
|------------------------------------------------------------------|----------------|
| <ul> <li>Mettre le pointeur après la ligne sous-titre</li> </ul> | Généralités    |
|                                                                  | Ligne du table |
|                                                                  | Alian, horizor |

Cliquer sur l'outil Propriétés de la ligne • • La boite de dialogue « Propriétés de ligne » s'affiche :

Ligne d'en-tête et lignes de données

MICROSANN

Indiquer que cette ligne du tableau fait partie de

| ione du tableau En-tôte du tableau |    |
|------------------------------------|----|
| igne du tableau En-tôte du tableau |    |
| Lift tete du tabled                | ¢  |
| Align. horizontal                  | \$ |
| lauteur                            |    |